<OneDriveのバックアップ機能をオフにする>

1. スクリーンバーにある「OneDrive」のマーク上で右クリックする。

| • 5/4 | 小加司               | 鐐   | 設定(B)               |        |
|-------|-------------------|-----|---------------------|--------|
|       | 202<br>スクリ<br>4世1 | 6   | Personal Vault のロック | を解除(N) |
|       | 202               | Ц   | 問題の報告(R)            |        |
|       | スクし<br>42.6       | 89  | フィードバックの送信(D)       |        |
|       |                   | Ø   | ヘルプの表示(G)           |        |
|       |                   | (1) | 同期の一時停止(P)          | ~      |
|       |                   |     |                     |        |
|       |                   |     |                     |        |
|       | ð                 |     | •                   | 1      |

2. 設定を開き、「同期とバックアップ」から「バックアップを管理」をクリック

| <ul> <li>OneDrive ①印度毛閣書書#</li> </ul> |                                                                                | - ×            |
|---------------------------------------|--------------------------------------------------------------------------------|----------------|
| 【ご 同場とバックアップ                          | 同期とバックアップ                                                                      |                |
| 8 77/721-                             |                                                                                |                |
| Q 通知                                  | 重要な PC フォルターを OneDrive にパックアップする<br>ドスクトップ」ドチュントと 活発 フォルターを OneDrive にパックアップしま | Indira da mila |
| ③ パージョン情報                             | F. STATERA                                                                     | (III / PERCE   |
|                                       | 基本設定                                                                           |                |
|                                       | Windows にサインインしたときに OneDrive を開始する                                             | #2 <b>CO</b>   |
|                                       | このデバイスが注意課金制ネットワークのとまに、同期を一時停止する                                               | x> 💽           |
| 216-51                                | WERZ +                                                                         |                |
| 5 19 055 22 08 059 日本用当み<br>ストレージの管理  | @ ^ルプE表示                                                                       |                |
| □ OneDrive モバイル アプリを入手                | タ フィードパック支送信                                                                   |                |
|                                       |                                                                                |                |

3. バックアップをオフにする

| OneDrive の設定を開きます                       |                                                           |                                  | - 0                | ×                |
|-----------------------------------------|-----------------------------------------------------------|----------------------------------|--------------------|------------------|
| こ 同期とバックアップ                             | 同期とバックアップ                                                 |                                  |                    |                  |
| 8 <b>ア</b> カウント                         |                                                           |                                  |                    |                  |
| ♀ 通知                                    | 重要な PC フォルダーを OneDrive<br>(デスクトップ)、[ドキュメント]、[画像] フォ)      |                                  |                    |                  |
| ① バージョン情報                               | す。これによって、ファイルが保護され、他/<br>す。<br>詳細を表示                      | のデバイスでも利用できるようになりま               | ハックアッフを言理          |                  |
|                                         | <ul> <li>Microsoft OneDrive</li> </ul>                    |                                  |                    | ×                |
|                                         | この PC のフォルダーをパ                                            | <b>バックアップする</b>                  |                    |                  |
|                                         | このデバイスを紛失した場合でも、<br>意の場所で利用できるようになりま<br>フォルダーのバックアップに関する詳 | ファイルはバックアップされ、保護され<br>にす。<br>細情報 | 、OneDrive - 個人用 の任 |                  |
|                                         | איעגבאיז 🔛                                                | 81 KB バックアップ済み                   |                    |                  |
|                                         | 🕅 写真                                                      | 109 KB パックアップ済み                  |                    |                  |
| ストレージ                                   | デスクトップ                                                    | 13 KB パックアップ済み                   |                    |                  |
| 5 GB のうち < 0.1 GB (0%) を使用済み<br>アップグレード | 10 ミュージック                                                 | 0 KB バックアップされていませ                | •                  |                  |
| □ OneDrive モバイル アプリを入手                  | 🔯 ビデオ                                                     | 1 KB バックアップされていませ                | 6                  |                  |
|                                         |                                                           | <b>用されています</b><br>のストレージと同期する    | 追加のストレージを取得        |                  |
| ● 20°C<br>時た                            | Q. 検索                                                     | R 🖬 🔘 🐂 💽                        | 💼 👗 n e            | A C 40 2023/11/0 |

4. オフにした後、デスクトップでマクロを実行する。